## Resetting Password for Merchant/Sub-ISO Account

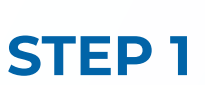

Go to www.online.valorpaytech.com and enter your login credentials.

| Email       |                 |  |
|-------------|-----------------|--|
| Password    |                 |  |
| Remember Me | Forgot Password |  |
| SIGN        | IN              |  |

## **STEP 2**

Navigate to User Management.

| Dashboard                                        | Ks | 5] | <u> </u>                                      |             | THE PLANTRONIX | АААААААА  |                          |                                     | 💻 🖉 e     | • |
|--------------------------------------------------|----|----|-----------------------------------------------|-------------|----------------|-----------|--------------------------|-------------------------------------|-----------|---|
| User Management Transactions Virtual Terminal    |    |    | 1<br>Users                                    |             |                |           |                          |                                     |           |   |
| Device Management Engage My Customers Promotions |    | ٩  |                                               |             |                |           | Add 🕶                    | Action 🗸                            | 0         |   |
| Valor Shield RT                                  |    |    | Email                                         | Full Name 🗘 | Mobile Number  | User Type | Ownedby                  | Status \Xi                          | Action    |   |
| Contact Us                                       |    |    | vigek68159@naymeo.com<br>The Plantronix assas | Daniel Bell | (654) 646-4646 | Operator  | The Plantronix aaaaaaaaa | ACTIVE<br>Last Seen On : 01-18-2022 | :         |   |
| My lickets                                       |    |    |                                               |             |                |           | Rows                     | per page 25 - 1-1 of 1              | IK K > >I |   |
| Reports                                          |    |    |                                               |             |                |           |                          |                                     |           |   |
| 2 Downloads                                      |    |    |                                               |             |                |           |                          |                                     |           |   |
|                                                  | ** | U  | ser Manag                                     | jement      |                |           |                          |                                     |           |   |

## **STEP 3**

Under User Management, Check Mark the desired Merchant or Sub-ISO, then click the Action Button on the right-hand side, select Reset Password.

| Q                                       |             |                |            | Add 👻             | Action 👻        | •      |
|-----------------------------------------|-------------|----------------|------------|-------------------|-----------------|--------|
| - Email                                 | Full Name   | Mobile Number  | liser Type | Ownedby           | € Delete        | Action |
|                                         |             | Mobile Humber  | oser type  | ownedby           | Activate        | Action |
| vigek68159@naym<br>The Plantronix aaaaa | Daniel Bell | (654) 646-4646 | Operator   | The Plantronix a  | 🗢 Reset Passw   | vord   |
|                                         |             |                | Dr         | ows per page 25 1 | S De-Activate   |        |
|                                         |             |                | ru.        | owsperpage 20 1   | ⊕ View audit lo | g      |
|                                         |             |                |            |                   | ± Export        |        |
|                                         |             |                |            |                   |                 |        |
|                                         |             |                |            |                   |                 |        |

## **STEP 4**

A **Reset Password** link will be sent to the **Mercant or Sub-ISO** via SMS.

| vigek | Activation link will | be sent to th         | e below mobile n | umber | ronix a |  |
|-------|----------------------|-----------------------|------------------|-------|---------|--|
|       | <b>[</b> ] 6         | 54-646-4646<br>CANCEL | SEND             |       | 25 🕶    |  |
|       |                      |                       |                  |       |         |  |

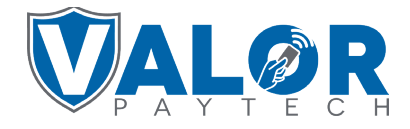

**MERCHANT | PORTAL**